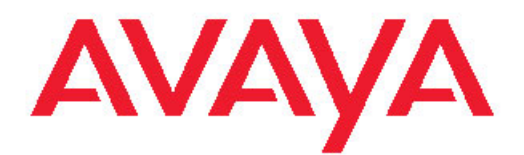

# Installing Server Applications for Avaya one-X<sup>®</sup> Agent

Release 2.0 November 2009 © 2009 Avaya Inc.

All Rights Reserved.

#### Notice

While reasonable efforts were made to ensure that the information in this document was complete and accurate at the time of printing, Avaya Inc. can assume no liability for any errors. Changes and corrections to the information in this document might be incorporated in future releases.

#### **Documentation disclaimer**

Avaya Inc. is not responsible for any modifications, additions, or deletions to the original published version of this documentation unless such modifications, additions, or deletions were performed by Avaya. Customer and/or End User agree to indemnify and hold harmless Avaya, Avaya's agents, servants and employees against all claims, lawsuits, demands and judgments arising out of, or in connection with, subsequent modifications, additions or deletions to this documentation to the extent made by the Customer or End User.

#### Link disclaimer

Avaya Inc. is not responsible for the contents or reliability of any linked Web sites referenced elsewhere within this documentation, and Avaya does not necessarily endorse the products, services, or information described or offered within them. We cannot guarantee that these links will work all the time and we have no control over the availability of the linked pages.

#### Warranty

Avaya Inc. provides a limited warranty on this product. Refer to your sales agreement to establish the terms of the limited warranty. In addition, Avaya's standard warranty language, as well as information regarding support for this product, while under warranty, is available through the Avaya Support Web site: <u>http://www.avaya.com/support</u>

#### Licenses

USE OR INSTALLATION OF THE PRODUCT INDICATES THE END USER'S ACCEPTANCE OF THE TERMS SET FORTH HEREIN AND THE GENERAL LICENSE TERMS AVAILABLE ON THE AVAYA WEB SITE <u>http://www.avaya.com/support/LicenseInfo/</u> ("GENERAL LICENSE TERMS"). IF YOU DO NOT WISH TO BE BOUND BY THESE TERMS, YOU MUST RETURN THE PRODUCT(S) TO THE POINT OF PURCHASE WITHIN TEN (10) DAYS OF DELIVERY FOR A REFUND OR CREDIT.

Avaya grants End User a license within the scope of the license types described below. The applicable number of licenses and units of capacity for which the license is granted will be one (1), unless a different number of licenses or units of capacity is specified in the Documentation or other materials available to End User. "Designated Processor" means a single stand-alone computing device. "Server" means a Designated Processor that hosts a software application to be accessed by multiple users. "Software" means the computer programs in object code, originally licensed by Avaya and ultimately utilized by End User. "Hardware" means the standard hardware Products, originally sold by Avaya and ultimately utilized by End User.

#### License type

Concurrent User License (CU). End User may install and use the Software on multiple Designated Processors or one or more Servers, so long as only the licensed number of Units are accessing and using the Software at any given time. A "Unit" means the unit on which Avaya, at its sole discretion, bases the pricing of its licenses and can be, without limitation, an agent, port or user, an e-mail or voice mail account in the name of a person or corporate function (e.g., webmaster or helpdesk), or a directory entry in the administrative database utilized by the Product that permits one user to interface with the Software. Units may be linked to a specific, identified Server.

#### Copyright

Except where expressly stated otherwise, the Product is protected by copyright and other laws respecting proprietary rights. Unauthorized reproduction, transfer, and or use can be a criminal, as well as a civil, offense under the applicable law.

#### Third-party components

Certain software programs or portions thereof included in the Product may contain software distributed under third party agreements ("Third Party Components"), which may contain terms that expand or limit rights to use certain portions of the Product ("Third Party Terms"). Information identifying Third Party Components and the Third Party Terms that apply to them is available on the Avaya Support Web site: http://www.avaya.com/support/ThirdPartyLicense/

#### Preventing toll fraud

"Toll fraud" is the unauthorized use of your telecommunications system by an unauthorized party (for example, a person who is not a corporate employee, agent, subcontractor, or is not working on your company's behalf). Be aware that there can be a risk of toll fraud associated with your system and that, if toll fraud occurs, it can result in substantial additional charges for your telecommunications services.

#### Avaya fraud intervention

If you suspect that you are being victimized by toll fraud and you need technical assistance or support, call Technical Service Center Toll Fraud Intervention Hotline at +1-800-643-2353 for the United States and Canada. For additional support telephone numbers, see the Avaya Support Web site: <u>http://www.avaya.com/support/</u>

Suspected security vulnerabilities with Avaya Products should be reported to Avaya by sending mail to: securityalerts@avaya.com.

#### Trademarks

Avaya, the Avaya logo, one-X are either registered trademarks or trademarks of Avaya Inc. in the United States of America and/or other jurisdictions.

All non-Avaya trademarks are the property of their respective owners.

#### **Downloading documents**

For the most current versions of documentation, see the Avaya Support Web site: <u>http://www.avaya.com/support</u>

#### **Contact Avaya Support**

Avaya Inc. provides a telephone number for you to use to report problems or to ask questions about your product. The support telephone number is 1-800-242-2121 in the United States. For additional support telephone numbers, see the Avaya Web site: <u>http://</u> www.avaya.com/support

#### Contents

| Chapter 1: Introduction                                                                                                    | 5  |
|----------------------------------------------------------------------------------------------------|----|
| About server applications.                                                                                                    |    |
| Feature dependencies.                                                                                                    | 7  |
| User authentication.                                                                                                    | 7  |
| Basic authentication for telephony only                                                                                                    | 8  |
| Basic authentication for telephony with Central Management.                                                                                                    | 8  |
| Basic authentication for telephony with Presence Services.                                                                                                    |    |
| Basic authentication for telephony with Central Management and Presence Services                                                                                                    |    |
| Minimum system requirements                                                                                                    | 10 |
| Chapter 2: Installing System Manager                                                                                                    | 13 |
| Prerequisites for installing System Manager                                                                                                    | 13 |
| Installing System Manager using the ISO image                                                                                                    | 13 |
| Installing System Manager using a DVD                                                                                                    | 14 |
| Procedures after System Manager installation                                                                                                    | 15 |
| Obtaining SAL login service details                                                                                                    | 15 |
| Enrolling a password                                                                                                    | 15 |
| Chapter 3: Installing Presence Services                                                                                                    | 17 |
| Avava Presence Services overview                                                                                                    | 17 |
| Prerequisites for installing Presence Services                                                                                                    |    |
| Installing the Presence Services                                                                                                    | 19 |
| Procedures after Presence Services installation                                                                                                    |    |
| Configuring an Active Directory component                                                                                                    |    |
| Configuring OCS                                                                                                    | 23 |
| Configuring Kerberos for single signon                                                                                                    | 24 |
| Chapter 4: Installing Central Management                                                                                                    | 27 |
| Prerequisites for installing Central Management                                                                                                    | 27 |
| Installing Avaya one-X Agent Central Management                                                                                                    | 27 |
| Procedures after Central Management installation                                                                                                    | 29 |
| Initial configuration after Central Management installation                                                                                                    | 29 |
| Synchronizing Central Management with LDAP                                                                                                    | 29 |
| Mapping LDAP to Central Management                                                                                                    | 30 |
| Disabling LDAP synchronization.                                                                                                    | 30 |
| Configuring Single Sign On (SSO) setup                                                                                                    | 30 |
| Viewing software inventory.                                                                                                    | 33 |
| Chapter 5: Troubleshooting server applications                                                                                                    | 35 |
| Common troubleshooting procedures                                                                                                    | 35 |
| Troubleshooting JBoss                                                                                                    | 35 |
| Troubleshooting Postares and Presence Services—XCP                                                                                                    | 36 |
|                                                                                                    | 36 |
| Troubleshooting Jabber and Presence Services.                                                                                                    |    |
| Troubleshooting Jabber and Presence Services.<br>Validating Central Management and Active Directory connection                                                                                                    |    |
| Troubleshooting Jabber and Presence Services.<br>Validating Central Management and Active Directory connection<br>Testing communication between Active Directory and Presence Services                                                                                                    |    |
| Troubleshooting Jabber and Presence Services.<br>Validating Central Management and Active Directory connection<br>Testing communication between Active Directory and Presence Services<br>Testing communication between System Manager and Presence Services                                                                       |    |
| Troubleshooting Jabber and Presence Services<br>Validating Central Management and Active Directory connection<br>Testing communication between Active Directory and Presence Services<br>Testing communication between System Manager and Presence Services<br>Testing communication between System Manager and Central Management |    |
| Troubleshooting Jabber and Presence Services                                                                                                    |    |

| Index                                                                                        | 57 |
|----------------------------------------------------------------------------------------------|----|
| Appendix B: Distributed third party software                                                 | 55 |
| Searching for a host                                                                         | 53 |
| Adding a host                                                                                | 53 |
| Downloading software in PLDS                                                                 | 52 |
| Regenerating a license file                                                                  | 51 |
| Rehosting                                                                                    | 50 |
| Searching for entitlements                                                                   | 49 |
| Activating entitlements                                                                      | 47 |
| Overview                                                                                     | 47 |
| Appendix A: PLDS Licensing                                                                   | 47 |
| Central Management does not work after Installation                                          | 45 |
| No connection between Central Management and JBoss and Postgres                              |    |
| No agent profile on desktop                                                                  | 45 |
| Hot-desking feature not working                                                              | 45 |
| Central Management unavailable message                                                       | 44 |
| 403 error from Central Management                                                            | 44 |
| Cannot access System Manager, Presence Services UI, or Central Management UI                 | 43 |
| Internal server error when starting Avaya one-X Agent Central Management UI                  | 43 |
| Troubleshooting Central Managment                                                            | 43 |
| SMGR common console UI error after a Presence services installation                          | 43 |
| Presence services installer error                                                            | 42 |
| Access to the XCP controller fails                                                           | 42 |
| Troubleshooting presence services                                                            | 42 |
| SAL Agent does not start on Sparc -64                                                        | 41 |
| No matter whatever encryption key Lenter, it always throws an error "Invalid encryption key" | 41 |
| Troubleshooting System Manager                                                               | 41 |
| Alarms and longing for server applications                                                   | 40 |
| Testing communication between Presence Services and database                                 | 39 |

# **Chapter 1: Introduction**

Avaya one-X Agent Release 2.0 is an integrated telephony softphone solution that provides seamless connectivity to at-home agents, remote agents, outsourced agents, contact center agents, and agents interacting with clients having vocal and hearing impairment. This is the second release of Avaya one-X Agent and has number of enhancements in addition to the features available in the Release 1.0.

Agent collaboration, supervisory support, and central administration capabilities are the main enhancements of Avaya one-X Agent Release 2.0. These enhancements are supported by Presence Services, System Manager, and Communication Manager. Avaya one-X Agent Release 2.0 also relies on the Call Center features of Communication Manager.

In addition to the features present in release 1.0, Avaya one-X Agent now supports new features such as instant messaging, hot-desking, supervisor monitoring, central management, TTY interaction, desktop sharing, and single sign on. The availability of new features depends on the type of Avaya one-X Agent license used for deployment.

All the enhancements are achieved maintaining the same user interface to help users adapt quickly to the new features presented in this release.

#### **Related topics:**

<u>About server applications</u> on page 5 <u>Feature dependencies</u> on page 7 <u>User authentication</u> on page 7 <u>Minimum system requirements</u> on page 10

# About server applications

Agent collaboration and enhancing administrative capabilities of Avaya one-X Agent are the primary objectives of Release 2.0. To equip Avaya one-X Agent with these capabilities, a set of servers are added to Avaya one-X Agent setup. Various features of these server applications are leveraged to execute the new features on the client UI. However, most of the server

applications are optional and clients need to buy licenses for the features that they want to be installed.

#### Server applications

Avaya one-X Agent Release 2.0 supports the following server applications:

- Communication Manager 2.x or later
- Aura System Manager 1.0
  - System log server
  - SAL Agent 1.0
- Presence Services 5.2
- Avaya Central Management

All the above server applications, except Communication Manager, are optional.

#### Server applications deployments

The server applications can be installed in the following combinations.

- 1. Single host System Manager, Presence Services, and Central Management are installed on the same application host.
- 2. Multiple host Coresident System Manager and Central Management and standalone Presence Services.

#### 😵 Note:

Standalone server application deployment can be a separate physical system or a virtual machine (VM) created on the same application host. In case the server application is deployed on a VM, the VM must satisfy the minimum hardware and software requirements prescribed for the server application.

#### Installation sequence

RHEL 5.1 or 5.2 — 32 bit must be installed on the system on which any or all of the server applications are getting installed. This is a primary requirement before you begin any installation.

For single host deployment, installation is performed in the following sequence:

- 1. System Manager 1.0
- 2. Presence Services 5.2
- 3. Avaya one-X Agent Central Management 2.0

For the multihost deployment, installation is performed in the following sequence:

- 1. System Manager 1.0 followed by Avaya one-X Agent Central Management 2.0 on the same host.
- 2. Presence Services 5.2 are installed on a separate application host.

#### Note:

Communication Manager is not included in this sequence as it is installed separately as a standalone installation.

# **Feature dependencies**

This section briefly describes the feature dependencies of Avaya one-X Agent Release 2.0 on various server applications.

#### System Manager

Avaya one-X Agent depends on System Manager for logging. If the Avaya one-X Agent client is enabled for Central Logging, it sends syslog messages to a server. If the SAL agent on the server is configured to read the syslog messages, alarms can be generated.

#### **Presence Services**

Avaya one-X Agent depends on Presence Services for its Instant Messaging (IM) and Presence capabilities. If installed with MOC Gateway that enables communication with Microsoft OCS, agents can communicate with enterprise users.

#### Avaya one-X Agent Central Management

Avaya one-X Agent depends on Avaya Central Management for the hot-desking feature. Central Management provides a centralized control of multi-location contact centers, multiple agents, and agent end-points. It provides a central storage, control, and delivery of the following Avaya one-X Agent components:

- Greeting messages
- User preferences
- System settings
- Agent profiles
- Call/IM logs
- Contact lists

# **User** authentication

Avaya one-X Agent supports two types of authentication:

- Basic authentication
- Single sign on

#### **Basic authentication**

In basic authentication, the user credentials get authenticated separately against each server present in the deployment (such as Communication Manager, Presence Services, and Central

Management). Therefore, the authentication depends on the server applications present in the deployment. In Avaya one-X Agent Release 2.0, the following configurations are possible:

- Telephony only. (Avaya one-X Agent must be installed without selecting the **Enable Central storage of profile information** check box in the installer).
- Telephony with Central Management without Presence Services
- Telephony with Presence Services without Central Management
- Telephony with Central Management and Presence Services

Authentication for each of these configurations are explained further.

#### Single sign on

In single sign on, the user credentials get authenticated against Active Directory.

Central Management and Presence Services are the required server applications for single sign on. Since Communication Manager does not communicate with Active Directory, the user is authenticated against Central Management and Presence Services using a Kerberos token.

In case the single sign on does not succeed in authenticating a user, the user must resort to basic authentication, using one of the following options:

- Uninstall Avaya one-X Agent and then reinstall Avaya one-X Agent without selecting the Use windows credentials to login to Central Management/Presence servers option.
- Change value of *UseSingleSignon* property to 0 in the registry settings (Go to HKLM > Software > Avaya > Avaya one-X Agent > Settings )

#### **Related topics:**

Basic authentication for telephony only on page 8 Basic authentication for telephony with Central Management on page 8 Basic authentication for telephony with Presence Services on page 9 Basic authentication for telephony with Central Management and Presence Services on page 9 9

### **Basic authentication for telephony only**

This is the most basic configuration that consists only of Communication Manager as the server application. Agent credentials are authenticated against the Communication Manager for signing in and for license request. The authentication is similar to that of Avaya one-X Agent 1.0.

#### **Basic authentication for telephony with Central Management**

In this authentication, Communication Manager and Central Management are the two server applications in such a deployment. Therefore, the user must select the Central Management check box and provide the IP address of the Central Management server during the Avaya one-X Agent client installation. The installer stores this server address in the registry. If the server address changes, the registry entries need to be changed or the client must be reinstalled.

In this configuration, the Avaya one-X Agent client sends the user credentials to the Central Management server. The Central Management server passes these user credentials to Active Directory for authentication. If the authentication is successful, the Central Management server sends one or more user profiles to the user, based on the user configuration. The profile sent to the user consists of the station ID, password, and Avaya one-X Agent client settings that are centrally managed by the Central Management. When the user chooses a profile, the associated station ID and password are sent for user and license authentication against the Communication Manager.

## **Basic authentication for telephony with Presence Services**

In this configuration, the user credentials are first authenticated against Communication Manager. If authentication is successful and a full license is obtained, the user can further authenticate against the Presence Services. If successful, the user can use the IM and Presence Services features of Avaya one-X Agent.

If auto-login is chosen during authentication, the Communication Manager authentication is automatically followed by Presence Services authentication. In any case the Presence Services authentication fails, the user cannot use the presence features on Avaya one-X Agent client, but the telephony features can still be used.

#### Important:

For this type of authentication, Avaya one-X Agent must be installed without selecting the **Enable Central storage of profile information** check box in the installer.

# **Basic authentication for telephony with Central Management and Presence Services**

In this configuration, the Avaya one-X Agent client user credentials are first authenticated against Central Management. The Central Management server passes these user credentials to Active Directory for authentication. If the authentication is successful, the Central Management server sends one or more user profiles to the user, based on the user configuration. The profile sent to the user consists of the station ID and password. When the user chooses a profile, the associated station ID and password are sent for user and license authentication against the Communication Manager. If the user authentication is successful and a full license is obtained, the user credentials are authenticated against Presence Services. In case of failure at any stage in authentication, the relevant service becomes unavailable for use.

# **Minimum system requirements**

#### Hardware requirements for single application host deployment

A single application host deployment of the three server applications has the following minimum hardware requirements. This hardware requirement remains same even if Presence Server is installed on a separate application host.

| Processor       | 3 GHz dual-core processor.<br>For example: Intel Xeon Dual Core 3 GHz |
|-----------------|-----------------------------------------------------------------------|
| RAM             | 8 GB                                                                  |
| NIC support     | 100 MB                                                                |
| Free disk space | 40 GB                                                                 |

#### Hardware requirements for Presence Services installation

The following table shows the minimum hardware requirements when Presence Services are installed independently on a separate application host or a VM.

| Processor                                   | Intel 2.66 GHz single quad core processor   |
|---------------------------------------------|---------------------------------------------|
| RAM                                         | 8 GB                                        |
| Front Side Bus (FDSB)                       | 1333 MHz or equivalent                      |
| Network Interface                           | 100/1000 full duplex Ethernet NIC           |
| Hard disk                                   | 73 GB SAS (Serial Attached SCSI), 15000 RPM |
| Layer 2 cache                               | 4 MB                                        |
| Hyperthreading<br>enabled/SMP Kernel<br>2.6 | Yes/Yes                                     |

#### Software requirements

The following software requirements are applicable to all deployments:

| Operating systems  | Red Hat Enterprise Linux (RHEL) 5.1 or<br>5.2 — 32 bit<br>RHEL must be installed on the system<br>where System Manager, Presence<br>Services, and Central Management are<br>to be installed. |
|--------------------|----------------------------------------------------------------------------------------------------|
| Supported browsers | Internet Explorer 7.0                                                                                                    |

|                                 | Mozilla Firefox 3.x                                                                         |
|---------------------------------|---------------------------------------------------------------------------------------------|
| Supported virtualization system | Avaya one-X Agent supports VMware ESXi and has validated interoperability with Release 3.5. |

Introduction

# Chapter 2: Installing System Manager

# **Prerequisites for installing System Manager**

The installer contains the System Manager file in an ISO format. You must perform the following tasks before you proceed to install System Manager.

- 1. Download the System Manager ISO image from Avaya Licensing and Delivery System web site: <u>https://www.plds.avaya.com</u>.
- 2. In the /etc/selinux/config file, verify that SELinux is disabled by searching for the following option setting:

SELINUX=disabled

- 3. Set the correct time and locale on the system on which you are planning to run the System Manager installer.
- 4. Disable firewall:

service iptables stop chkconfig --levels 2345 iptables off

5. The /etc/hosts file must contain the correct IP address and name of the application host the installation is to be carried on, otherwise installation will fail. For example, the correct format of this file must appear as shown here:

127.0.0.1 localhost.localdomain localhost

::1 localhost.localdomain6 localhost6

<IP Address> myhost.mydomain.com myhost

# Installing System Manager using the ISO image

The installer installs System Manager, JBoss, SAL, and embedded PostgreSQL. If you download the ISO images of the installer files from PLDS and copy them to the System Manager application host using scp or winscp, you can run the installation with the following steps:

- 1. Login to a console on the system or SSH login with root privilege.
- 2. Transfer the System Manager ISO image to the System Manager server system.
- 3. Make sure the ISO image is stored in /home/craft directory.
- 4. Run the following commands from the command line:

```
mkdir /iso
mount -o ro,loop /home/craft/avmgmt-1.1.4.1.111015-
installer.iso /iso
cd /iso
bash install.sh
```

5. When the installation is complete, run the following commands:

cd / umount /iso

This completes the System Manager installation.

#### Next steps

After a successful install, use the following URL to access the Common Console UI:

- HTTPS https://<host >/IMSM
- HTTP http://<host>/IMSM which directs you to the above URL.

The default username is admin and password is admin123.

# Installing System Manager using a DVD

To install System Manager using a DVD:

1. Insert the System Manager DVD in the CD tray and mount the DVD using the following commands:

```
mount /dev/cdrom /mnt
cd /mnt
```

- 2. Copy the avmgmt-installer-<version>.zip file from the DVD to the host and unzip the file.
- 3. Run the installer with the following command within the directory where the zip file has been expanded:

./install.sh

The installation automatically continues for approximately 40 minutes without technician assistance. An indication is given when the installation is complete.

4. When the installation is complete, eject the DVD with the following commands:

cd / eject

This completes the installation of the System Manager using a DVD.

# **Procedures after System Manager installation**

#### **Obtaining SAL login service details**

Perform these steps after you have installed System Manager.

1. Log on to the System Manager console using the following URL and the following credentials:

https://System Manager IP address/IMSM

- User name: admin
- User password: admin123
- Click Settings > Service Profile Management > SPIRIT 1.0 > DataTransportConfig .
- 3. Record the following details from the Data Transport page:
  - Connection.AvayaProduction.FQDN for SAL FQDN Name
  - SpiritPlatformQualifier for SAL Platform Qualifier Name
- 4. Exit the System Manager console.

### Enrolling a password

Perform this procedure after you have installed System Manager.

- 1. Log on to the System Manager console
- 2. Click Security > TrustManagement > Enrollment Password .

If a password has already been generated, copy it from the **Existing Password** box if the **Time Remaining** or the **Unused Certificates** fields are not set as zero.

- 3. If an existing password is not present or the time or count are not set to zero, select the expiration of password in days in the **Password expires in** field.
- 4. In the **Certificate allowed** field, select the number of certificates. Select at least ten certificates per System Manager instance.
- 5. Click **Generate** if you wish to use a randomly generated string as a password. The **Password** field displays the generated password. If you do not wish to use a randomly generated string, enter a password.
- 6. Click Done.

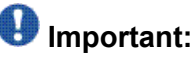

You must remember this password. You need to provide it as input at the time of installing Presence Server while entering details for the Trust Management Configuration screen.

# **Chapter 3: Installing Presence Services**

# **Avaya Presence Services overview**

Presence Services 5.2 supports Agent Instant Messaging (IM) functionality including agent to agent, and agent to resident expert. In order to provide rich functional advantage over SIMPLE / SIP MESSAGE, the resident expert presence and IM is based on Presence Services native eXtensible Messaging and Presence Protocol (XMPP) IM, which are driven by non-Avaya one-X Agent clients that are federated with Presence Services 5.2. This allows session-based versus message-based IM, enabling association of IM sessions with other communications channels for logging and reporting.

Presence Services 5.2 is designed primarily to support Avaya one-X Agent requirements, such as:

- XMPP IM and Presence
- XMPP IM federation with Microsoft OCS 2007 for IM and Presence
- LDAP directory for user authentication
- Integration with System Manager 1.0

## 😵 Note:

Presence Services 5.2 integrates with Microsoft Office Communicator (MOC) clients using Microsoft Office Communications Server (OCS) 2007. Presence Services 5.2 is an instant messaging server, supporting Instant Messaging (IM) presence, and provides gateway to Microsoft Office Communications Server (OCS).

The Presence Services provide the following:

- Supports XMPP IM with One-X Agent, or with other standards-compliant XMPP clients.
- Provides bi-directional gateway for IM and Presence between XMPP clients like Avaya one-X Agent and Office Communicator clients over Microsoft Office Communicator Server (OCS).
- Supports authentication of XMPP Clients through Kerberos.
- Improves serviceability by integrating with System Manager and Secure Access Layer (SAL)
- Converts the standard Syslog format logs to the Common Logging Format (for use by the SAL Agent).
- Monitors and tracks Logging and Alarming through System Manager Console.

Use the XCP controller web-based GUI on the local host for administration, life-cycle management, and configure these components of Presence Services. You can start, stop, and configure these Presence Components of Presence Services software.

# **Prerequisites for installing Presence Services**

The following information needs to be collected after System Manager installation and configured before Installing the Presence Services:

| Product           | Required Information                                                                                                    |  |  |
|-------------------|----------------------------------------------------------------------------------------------------|--|--|
| Presence Services | Avaya service Login credentials                                                                                                    |  |  |
| System Manager    | System Manager IP.                                                                                                    |  |  |
|                   | System Manager Host                                                                                                    |  |  |
|                   | System Manager Port.                                                                                                    |  |  |
|                   | SCEP Password                                                                                                    |  |  |
|                   | 🐼 Note:                                                                                                    |  |  |
|                   | SCEP password is set by the System Manager<br>under <b>Security &gt; Trust Management &gt;</b><br>Enrollment Password .                                                                |  |  |
| SAL               | <ol> <li>SAL FQDN (obtained after System<br/>Manager installation)</li> </ol>                                                                                                    |  |  |
|                   | <ol> <li>SAL Platform Qualifier Name (obtained<br/>after System Manager installation)</li> </ol>                                                                                       |  |  |
|                   | 3. SAL Host Address                                                                                                    |  |  |
|                   | 4. SAL Host Port                                                                                                    |  |  |
|                   | 5. SNMP Receiver Host                                                                                                    |  |  |
|                   | 6. SNMP Receiver Port                                                                                                    |  |  |
|                   | 🐼 Note:                                                                                                    |  |  |
|                   | • SAL FQDN and Platform Qualifier Name<br>can be found in the /opt/Avaya/Mgmt/<br>SALVERSION/SpiritEnterprise/<br>config/DataTransportConfig.xml<br>file on the System Manager server. |  |  |
|                   | <ul> <li>Enter the hostname of the System<br/>Manager application host in the host file</li> </ul>                                                                                     |  |  |

|                                      | in $/etc$ directory on the Presence Services application host.                                                  |
|--------------------------------------|----------------------------------------------------------------------------------------------------|
| OCS (If OCS integration is required) | <ul> <li>Login details for the OCS 2007 Access Edge<br/>server including domains and hostnames.</li> </ul>      |
|                                      | <ul> <li>Login details for the DNS used by OCS-<br/>Edge server including domains and<br/>hostnames.</li> </ul> |

# **Installing the Presence Services**

#### Prerequisites

- RHEL 5.1 (32 bit version) or higher must be installed
- No other software must be installed on the server.
- The server must be configured to your network
- Verify that 8 GB of disk space is available

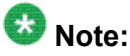

The installation automatically checks the installed Red Hat Linux release.

Download the PS-05.02.00.00-0703.zip installer file from <u>https://www.plds.avaya.com</u> and copy the installer to the host where you want to install Presence Services.

To install Presence Services software:

1. Run the whoami command to verify that you are the root user. For example,

whoami

- 2. If the firewall is running, enter the following command to stop the firewall: service iptables stop
- Add Java configuration to environment variables by adding the following to/etc/ profile directory.
   For example:

JAVA\_HOME=/usr/java/jdk1.6.0\_11 PATH=\$JAVA\_HOME/bin/:\$PATH export\_PATH\_JAVA\_HOME

4. Verify that the /etc/hosts file contains the following two lines:

Loop back\_IP localhost.localdomain localhost Machine IP host FQDN host name

#### Important:

The system verifies these entries in /etc/hosts during the installation process. If these settings are not correctly set, the installation will fail.

If you edit the hostname in the /etc/hosts file, you must run the service network restart command and verify the settings are properly set.

You must also set the system static IP address and the fully-qualified domain name (FQDN) because these setting are used by the installer for naming purpose (specifically the hostname and hostname -s)

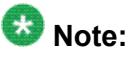

Changing the FQDN will require a system reboot for the changes to be applied system-wide.

5. Unzip the PS-05.02.00.00-0703.zip file with the following command

unzip PS-05.02.00.00-0703.zip

This is the single file required to install PS, provided you have the RHEL, JDK, and System Manager installed.

The zip file contains the installer (.jar) and the install script (.sh) along with the system verification package (CAF.zip). The install script sets some configuration environment variables and performs some pre-installation tests before initiating the configuration auto framework.

6. Run the command:

. /<PS SP SCRIPT NAME>.sh -ci

The system prompts you to provide the encryption key.

7. Enter the encryption key. You can enter any encryption key.

### \rm Important:

Remember this encryption key as this is required for future installation and uninstallation.

The system displays the welcome screen of the installation wizard for Presence Services installation.

- 8. Click Next on the welcome screen of the installer.
- 9. In the **Select the installation path** text field, retain the default path and click **Next**. If prompted with warning about overwriting installation directory, choose **OK**.
- 10. On the Select the packs you want to install screen, select the **PS SAL Configuration** and click **Next**.

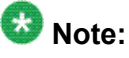

If Presence Services 5.2 is installed on a dedicated application host where Postgres installation and SAL Agent are not shared between, then select **SAL Agent** check box.

SAL Agent pack includes a full SAL Agent installation with PS configuration. Moreover, the PS SAL Configuration includes just the configuration necessary for PS logging and alarming, and does not include the SAL Agent application.

- 11. On the Executing Task screen, click Next.
- 12. On General Configuration screen, perform any one of the following:
  - Select Complete option, complete the relevant information and click Next.
  - Select **XMPP-IM only** option, complete the relevant information and then click **Next**.
- 13. Complete the SAL Logging Service Details screen, and then click Next.
- Complete the OCS Integration Details screen, and then click Next.
   This screen appears only if you select Complete installation option in step 12.
- 15. Complete the Trust Mgmt Service Configuration screen, and then click Next.
- 16. Click **Next** on the Summary screen with the installation path where the installation will proceed.

After successful installation, the system displays the Installation Summary screen.

17. Click Done to exit the Installation wizard.

#### Next steps

1. If you have performed a single host installation, restart Jboss using the command:

service jboss restart

- Log on to the Presence Services console with the *https://<Presence Server IP* address>:7300/admin link in a browser on Presence Services host, using following credentials:
  - User ID: craft
  - Password: craft01

Make sure that all the components and routers are Running and displayed in green.

# **Procedures after Presence Services installation**

### **Configuring an Active Directory component**

Active Directory configuration determines the location of Active Directory (AD) in the network and which users in the Active Directory will be allowed to log on to Avaya one-X Agent.

Active Directory is configured through the XCP controller. After Presence Services are installed, the XCP can be accessed through your browser at *https://Presence Server IP:7300/ admin*.

- 1. Log on to the XCP controller. If you are logging on for the first time after installation, you are prompted to accept a security certificate. Accept the new certificate and proceed to Active Directory configuration.
- 2. In the Components area on the XCP Controller's main page, select **Active Directory Component** in the list.
- 3. Click Go and then click Detail on the Directory Server section.
- 4. Enter the FQDN of the AD server in **Directory server hostname** field. This must be resolvable.
- 5. Enter the distinguished name of the Administrator in **Directory Server user**. For example:

cn=Administrator, cn=Users, dc=Subdomain, dc=mycompany, dc=com where cn and dc can be in lower case.

Moreover, if the FQDN does not contain Avaya, dc=subdomain or domain and dc=com.

- 6. Enter the Administrator password in **Password for directory server user** and **Confirm password** fields.
- 7. Click Submit.
- 8. On the Database section, click **Details**.
- Scroll to Base context for this LDAP class field and enter the base context of the AD from where to allow users to log on.
   For example: For the OU 'Users' in the domain above (my.domain.com), this field must be cn=users,dc=my,dc=domain,dc=com
- 10. Click **Submit** twice to save the settings.
- 11. Click Edit on the Presence Session Manager component.
- 12. Clear the **mod\_auth\_plain** and **mod\_auth\_digest** check boxes and select the **mod\_jds** check box.

- 13. Select JDS Configuration and clear Registration Requirements check boxes.
- 14. Click **Submit** and restart Presence Services by going to /opt/Avaya/Presence/ presence/bin directory and run the stop script and then the start script.

#### Next steps

After the Presence Services are restarted, make sure that all the components are in running condition. This can be checked on the Presence Services console.

## **Configuring OCS**

#### Prerequisites

To perform the Office Communication Server (OCS) setup, you must choose either a **Complete** installation or **XMPP-IM** when installing Presence Services 5.2, as this will create the required components. However there are additional post installation steps required for the secure connection configuration.

- 1. Perform the following procedures on the OCS:
  - a. Copy JABBER\_HOME/certs/export-xxx.trusts to Microsoft Edge (Could use WinSCP from MS Edge Server).
  - b. Import to MS certificates as follows: Open Certificates Snap-in for Edge Server in MMC and then Open Certificates/Trusted Root Certification Authorities/Certificates.
  - c. Right-click on Certificates in the left-hand pane and select **All Tasks/Import**. This will launch the Certificate Import Wizard. Follow through the steps of the wizard and browse for the export-xxx.trusts file you copied over from in step a.
- 2. For the Presence Services side, the OCS gateway component needs to trust the Certificate Authority (CA) of the OCS/EDGE. To do this perform the following steps:
  - a. Download Microsoft root CA, <msroot>.cer. (download from *http://<ipofca>/certsrv/*)
  - b. Copy to /opt/Avaya/Presence/jabber/xcp/certs (or equivalent).
  - c. Run dos2unix <msroot>.cer.
  - d. Append to .trusts file using: cat <msroot>.cer >>export-xxx.trusts
  - e. Restart Presence Services and reboot Edge then run the following commands:

PRES\_HOME/presence/bin/stop.sh
PRES\_HOME/presence/bin/start.sh

## Configuring Kerberos for single signon

- 1. Create an Active Directory user for the Presence XCP server. Keep the account options as simple as possible. Make sure that the user's password does not expire and that the user is not forced to change it the next time user logs in.
- 2. On the Active Directory server, use the KTPASS utility to generate a keytab for the Presence XCP user as follows:

ktpass -princ xmpp/XCP\_HOSTNAME@AD\_REALM -pass XCP\_PASSWORD -out krb5kt -mapuser XCP USERNAME

For Jabber XCP for Linux installations, name the output file as krb5.keytab.

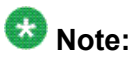

To use the ktpass command, you must first download and install Windows Server 2003 R2 support tools (or a version that matches your server). This is available from *Microsoft.com*. Once installed, the ktpass command can be executed from a DOS prompt.

3. Move the generated keytab file to the Presence Services server in the following location:

/etc/krb5.keytab

4. Create the Kerberos configuration file as shown below:

```
[libdefaults]
    default_realm = AD_REALM
    rnds = false
[domain_realm]
    XCP_HOSTNAME = AD_REALM
```

For example:

```
[libdefaults]
    default_realm = CORP.EXAMPLE.COM
    rnds = false
[domain_realm]
    example.com = CORP.EXAMPLE.COM
```

For Linux installations, save the file as /etc/krb5.conf

- 5. You must complete the trust relationships on both sides:
  - a. Go to **Active Directory Domains and trusts** on the Domain Controller under "Administrative Tools" on the start menu.
  - b. Right-click on **AD Realm**, e.g. "example.domain" and go to properties.
- 6. Add a new rust entry under the **Trusts** tab. Entries that would work for the sample configuration would be:

- Name: XCP\_HOSTNAME (For example, example.com)
- Trust type: Realm trust
- Trust transitivity: transitive
- Direction: Two way
- **Trust password**: <the password associated with the account that was created in Step 1>
- 7. Create the xmpp.conf file containing the following line:

mech\_list: gssapi

For Linux installations, save the file in JABBER HOME/lib/sasl2.

- 8. Change to the Presence XCP Controller's Advanced configuration view.
- 9. In the Router area on the Presence XCP Controller's main page, click **Edit** beside the Presence Session Manager.
- 10. In the Presence Session Manager Configuration page, scroll down to the **Hostnames for this Component** area, and make sure that the name specified in the **Host Filters** box matches the XCP\_HOSTNAME specified in step 2.
- 11. Click **Submit** (or **Cancel** if you made no changes) to return to the Presence XCP Controller's main page.
- 12. In the **Components** area on the Presence XCP Controller's main page, click **Edit** beside the first Connection Manager.
- 13. In the Connection Manager Configuration page under **Add a New Command Processor**, click **Details** to edit the JSM Command Processor.
- 14. In the JSM Command Processor Configuration page under **Director Configuration**, click **Details** beside the first XMPP director.
- 15. Scroll to the bottom of the XMPP Director Configuration page, and select **SASL Settings**. Specify the AD\_REALM from the krb5.conf file in the **SASL Realm** box.
- 16. Click **Submit** to save the director's configuration. You return to the JSM Command Processor Configuration page.
- 17. Under **Director Configuration**, click **Details** beside the second XMPP director, and repeat the previous two steps.
- 18. Click **Submit** on each configuration page until you have returned to the Presence XCP Controller's main page.
- 19. Restart the Presence XCP system.

Installing Presence Services

# **Chapter 4: Installing Central Management**

# **Prerequisites for installing Central Management**

The Avaya one-X Agent Central Management 2.0 has an automatic installer.

#### Prerequisites to run the installer

- The installer assumes that you know the LDAP details such as the bindDN to be used to configure Jboss to communicate with the Active Directory Server.
- Installation will only succeed if System Manager has been installed.

# Installing Avaya one-X Agent Central Management

#### Prerequisites

Make sure that the System Manager 1.0 and Presence Services 5.2 are already installed before attempting to install Avaya one-X Agent Central Management.

## 🖯 Tip:

In a multihost deployment where Presence Services are installed on a separate host, Central Management can be installed before Presence Services.

Download the oneXAgentCM-2.0.1012.0.zip installer file from <u>https://support.avaya.com</u> to a directory on the host where you want to install Central Management.

You can use this installation procedure for both fresh installation and upgrades. While performing an upgrade, the previously configured data is preserved.

- 1. Log on to the Linux application host as root.
- 2. Open the directory where you have downloaded the oneXAgentCM-2.0.1012.0.zip file on the Linux host, using the chdir <directory name> command.
- 3. Unzip the oneXAgentCM-2.0.1012.0.zip file.
- 4. Run the following command to open the installer:

chmod 754 oneXAgentCM-install.sh
./oneXAgentCM-install.sh

This starts the installer and displays the welcome page.

- 5. Click **Next** on the welcome page.
- 6. On the LDAP Information screen, perform one of the following:
  - Enter the distinguished name and password provided while configuring active directory component in the LDAP.bindDN and LDAP.bindCredential fields respectively.
  - Enter the URL of LDAP directory in **LDAP.url** and the user name search context in **LDAP.baseCtxDN**.

The information provided on the LDAP Information screen consists of long text strings. You are advised to obtain this information electronically to be able to copy the text strings without causing any errors.

7. Click Next. Avaya Central Management is now installed .

#### Next steps

After a successful install, the following URL can be used to access the Avaya one-X Agent Central Management:

https://<host>/oneXAgentCM

The following default Administrator user is created:

| User name   | Password |
|-------------|----------|
| onexagentcm | oxacm01  |
| craft       | craft01  |
| sroot       | sroot01  |

#### 😵 Note:

You can log on to Central Management using <code>onexagentcm</code>, <code>craft</code>, or <code>sroot</code> if System Manager and Central Management are on the same application host.

Other users can be imported from Active Directory as directed in the initial configuration.

# **Procedures after Central Management installation**

## Initial configuration after Central Management installation

At this stage of the installation, the web UI should be accessible and contain the details for the users called <code>onexagentcm</code>, <code>craft</code> and <code>sroot</code>. All other users need to have their details imported into the system using the bulk user import feature. Users can be imported using the defined spreadsheet format which can be produced by any means. The instructions below show a shortcut method of producing this spreadsheet directly from an LDAP browsing tool called "Apache Directory Studio".

- 1. Download and install Apache Directory Studio.
- 2. Run Apache Directory Studio.
- 3. Create a new connection in the Connections window in the bottom left hand corner of the screen using right click **New Connection** menu item.
- 4. Navigate to the part of the LDAP tree containing the users which will be accessing Avaya one-X Agent Central Management.
- 5. Right-click at that point in the tree and select the **Export > Excel Export** submenu.
- 6. Open the export file in Excel.
- 7. Open the import template file https://<host>/oneXAgentCM/data/example.csv in Excel.
- 8. Copy the data from the export file into the appropriate columns in the import template file and save under a new filename on the local file system as comma separated values (csv).
- 9. Navigate to the *https://<host>/oneXAgentCM/pages/ImportUsersPage* page and import the new file.

## Synchronizing Central Management with LDAP

LDAP Synchronization allows Central Management users to be synchronized with a given LDAP (Active Directory) server. The synchronization is performed via a timer that runs every 30 minutes.

The synchronization process reads a mapping file to determine:

- The location of the LDAP server.
- The login credentials for the server.
- The LDAP search criteria.
- Description of which fields from the LDAP schema will map to the required user fields in the Central Management database.

The fields that are updated on the LDAP server are changed in the Central Management database so that the Central Management field always has the same value as the LDAP field.

## Mapping LDAP to Central Management

The entries from LDAP are mapped to Central Management attributes using the *ldapusermapping.properties* mapping file. You must restart JBoss for the changes made to the mapping file to take effect. The file is located in the /opt/Avaya/OneXAgentCM/conf/directory.

You can override the location of this file using the cam.ldap.mapping.config.dir system property.

If the file is not present in the directory then LDAP Sync will log a message and exit.

## **Disabling LDAP synchronization**

By default, LDAP Sync is disabled. If after enabling LDAP Sync a user wants to later disable it, they must remove or rename the file Idapusermapping.properties.

# Configuring Single Sign On (SSO) setup

Configuration for SSO must be completed after a regular installation of Avaya one-X Agent Central Management has been done and has been proven working. The steps described below assume a working system installed using the methods described in the main section of this document.

Avaya one-X Agent Central Management can be configured to use the Windows Kerberos credentials and the SPNEGO protocol for Single Sign On (SSO). This removes the need for users to enter a username and password combination each time they access the system Avaya one-X Agent Central Management makes use of a JBoss authentication module called "JBoss Negotiation" which integrates with JBoss container that Avaya one-X Agent Central Management runs on.

The detailed steps for configuring SSO are described in the document "User Guide for JBoss Negotiation" available from:

http://www.jboss.org/community/wiki/JBossNegotiation

You must read this document before you attempt to configure a system.

A summary example is shown below for a system with the following critical values:

Central Management Hostname: vmcamdeployed.austest.avaya.com

Active Directory domain (long form): austest.avaya.com

Active Directory domain (short form): AUSTEST

1. Run the following commands on the Active Directory server at the command prompt:

```
setspn.exe -a host/vmcamdeployed.austest.avaya.com
vmcamdeployed
setspn.exe -a HTTP/vmcamdeployed.austest.avaya.com
vmcamdeployed
ktpass -princ host/vmcamdeployed@austest.avaya.com -pass * -
mapuser AUSTEST\vmcamdeployed -out C:
\vmcamdeployed.host.keytab
```

This last command will generate a file C: \vmcamdeployed.host.keytab file

2. Transfer the generated file to a Windows machine with a JDK installed (as Active Directory server will rarely have a JDK) and run the following command:

```
ktab -k vmcamdeployed.host.keytab -a
vmcamdeployed@austest.avaya.com
```

This command updates the generated file with some further information.

- Transfer the generated file to the one-X Agent Central Management server and place it in the /etc directory
- Ensure the Linux server has its time synchronized to the Active Directory server using NTP.
- 5. Ensure the Linux server hostname command returns the full machine name matching that used for the commands above.
- 6. Update the JBoss login configuration using the following steps

service jboss stop

7. Copy the following section of the text :

```
UPPERCASE -->
          <module-option name="principal">host/
vmcamdeployed@AUSTEST.AVAYA.COM</module-option>
                <module-option name="principal">host/
vmcamdeployed@AUSTEST.AVAYA.COM</module-option>
                <module-option name="keyTab">/etc/
vmcamdeployed.host.keytab</module-option>
             <module-option name="doNotPrompt">true</module-
option>
                <module-option name="debug">true</module-
option>
            </login-module>
        </authentication>
    </application-policy>
<application-policy name="SPNEGO">
    <authentication>
        <login-module
code="org.jboss.security.negotiation.spnego.SPNEGOLoginModul
e" flag="requisite">
            <module-option name="password-
stacking">useFirstPass</module-option>
                </login-module>
                <login-module
code="org.jboss.security.auth.spi.UsersRolesLoginModule"
flag="required">
                <module-option name="password-
stacking">useFirstPass</module-option>
                <module-option name="usersProperties">props/
spnego-users.properties</moduleoption>
         <module-option name="rolesProperties">props/spnego-
roles.properties</moduleoption>
        </login-module>
    </authentication>
</application-policy>
```

8. Insert the copied text from above into the following file, directly after the opening <policy> tag:

```
/opt/Avaya/JBoss/4.3.0/jboss-eap-4.3/jboss-as/server/avmgmt/
conf/login-config.xml
```

- 9. Install the JBoss negotiation test application (jboss-negotiation-toolkit.war) into the directory: /opt/Avaya/JBoss/4.3.0/jboss-eap-4.3/jboss-as/server/ avmgmt.
- 10. Restart the JBoss server.

service jboss start

- 11. Debug the SSO setup using the JBoss Negotiate supplied tools and method documented in the JBoss Negotiation document section 2.3 Negotiation Toolkit.
- 12. After SSO has been proven to be working with the test application the configuration can then be extended to include the OXACM application.

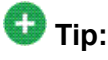

To avoid being locked out of the web application, new "Web Administrator" accounts should first be created using the full account name in the **Username** field e.g. admin@austest.avaya.com.

13. After the new administrator accounts have been created, the following command sequence should be used:

service jboss stop
/opt/Avaya/OneXAgentCM/bin/oxacmrepacksso.sh

The command above will make a copy of the HostedCCAII.ear and repackage a new version appropriate for SSO in the directory:

/opt/Avaya/OneXAgentCM

rm /opt/Avaya/JBoss/4.3.0/jboss-eap-4.3/jboss-as/server/ avmgmt/deploy/HostedCCAll.ear

cp /opt/Avaya/OneXAgentCM/HostedCCAll-{longstringofnumbers}sso.ear /opt/Avaya/JBoss/4.3.0/jboss-eap-4.3/jboss-as/ server/avmgmt/deploy/

service jboss start

#### Viewing software inventory

The software inventory script displays the software versions installed on the Central Management host.

- 1. To run the software inventory script, log on to the host as root.
- 2. Run the following software inventory script:

/opt/Avaya/OneXAgentCM/bin/oxacminvent.sh

The system displays the list of software deployed. A sample output is displayed in the subsequent example.

#### Example

```
<?xml version="1.0" encoding="UTF-8" standalone="yes"?>
<avayaInstallInventory version="1.0">
```

```
<targetMachineDetails installPath="/opt/Avaya"
ipAddress="192.168.37.132" name="ozvmcfegan.austest.avaya.com"/>
<pack name="SAL Agent" id="SPIRIT">
<version date="09-Oct-09 15:23" id="1.0.17.0"/>
</pack>
<pack name="Postgres" id="PostgresID">
<version date="09-Oct-09 15:23" id="8.2.6.0"/>
</pack>
<pack name="JBoss" id="JBossID">
<version date="09-Oct-09 15:23" id="4.3.0.0"/>
</pack>
<pack name="System Manager" id="MgmtID">
<version date="09-Oct-09 15:23" id="1.0.17.0"/>
</pack>
<pack name="SIP A/S Management Console" id="Pack.SIPAS.console">
<version date="09-Oct-09 15:24" id="8.0.44.0"/>
</pack>
<pack name="ElementManager" id="Panther">
<patchversion date="09-Oct-09 15:31" id="1.1.4.1"/>
</pack>
<pack name="PS SAL Configuration" id="PS SAL Configuration">
<version date="09-Oct-09 16:11" id="1.0.18.0"/>
</pack>
<pack name="Presence Services" id="PS">
<version date="09-Oct-09 16:11" id="05.02-00-00-0703.0.0"/>
</pack>
<pack name="one-X Agent Central Management" id="OneXAgentCM">
<version date="09-Oct-09 16:26" id="2.0.1002.0"/>
</pack>
<avayaInstallInventory>
```

# Chapter 5: Troubleshooting server applications

# **Common troubleshooting procedures**

#### **Troubleshooting JBoss**

If JBoss is running, access to Central Management and System Manager must be possible. Run the following commands from the command line on the Linux host which has all the server applications installed if the respective UIs are returning errors on your browser.

To check if JBoss is running:

service jboss status

• To stop JBoss:

service jboss stop

• To start JBoss:

service jboss start

• To stop and start JBoss with a single command:

service jboss restart

#### 단 Tip:

You must allow sufficient time for JBoss to complete the startup whenever you start or restart JBoss. If you attempt to access Central Management or System Manager before the startup is complete, the following message is displayed.

Temporarily Unavailable. The server is temporarily unable to service your request due to maintenance downtime or capacity problems. Please try again later.

If the UI continues to return an error, check the log file from the following location:

```
/opt/Avaya/JBoss/4.3.0/jboss-eap-4.3/jboss-as/server/avmgmt/log/
server.log
```

#### Troubleshooting Postgres and Presence Services—XCP

If Postgres is down, there will be no UI access for Presence Services, System Manager or Central Management Server. Run the following commands on the application host where the server applications are installed.

• To check if Postgres is running or stopped:

service postgresql status

• To start Postgres:

service postgresql start

• To stop postgres

service postgresql stop

• To stop and start with a single command

service postgresql restart

The XCP controller must also be running to access the Presence Services UI. You can start and stop various components from the Presence Services UI.

• To check XCP status:

/opt/Avaya/Presence/jabber/xcp/bin/runcontroller status

• To start XCP:

/opt/Avaya/Presence/jabber/xcp/bin/runcontroller start

To stop xcp

/opt/Avaya/Presence/jabber/xcp/bin/runcontroller stop

#### **Troubleshooting Jabber and Presence Services**

Jabber must be running for Presence Services components to work. Run the following commands on the host where Presence Services are installed.

• To check the Jabber status:

/opt/Avaya/Presence/jabber/xcp/bin/runjabber status

• To start the Jabber:

/opt/Avaya/Presence/jabber/xcp/bin/runjabber start

• To stop the Jabber:

/opt/Avaya/Presence/jabber/xcp/bin/runjabber stop

To check whether the presence processes are running as expected:

ps -ef | grep presence

## Validating Central Management and Active Directory connection

- 1. Log into the Central Management using the user name and password as craft and craft01 respectively.
- 2. Add a user that exists in the Active Directory and assign that user the Web Administrator role.
- 3. Close your browser to log out of Central Management.
- 4. Log into the Central Management using the newly provisioned Web Administrator user name and password.

If your log in is successful, the connectivity to Active Directory is established.

5. If the Central Management administration login fails, perform the following steps to verify that the AD connection and search criteria that was entered during Central Management installation is correct.

Using an LDAP browser such as Apache Directory Studio, create a new connection to the service account entered during Central Management installation using the same syntax for the bindDN

- If using the LDAP browser to connect to the Apache Directory using the bindDN and password fails, backup the files you require to edit and perform the following procedures:
  - a. Review the bindDN information in the login-config.xml file in the /opt/Avaya/ JBoss/4.3.0/jboss-eap-4.3/jboss-as/server/avmgmt/conf directory and make the necessary changes to the bindDN, bindCredential or LDAP url.
  - b. If using the LDAP browser succeeds in connecting to the defined service account then review the baseCTXDN defined in the login-config.xml in the / opt/Avaya/JBoss/4.3.0/jboss-eap-4.3/jboss-as/server/ avmgmt/conf directory.

This is to determine that the location at which the search root begins includes all the possible paths within the Active Directory structure and contains all potential users that will get authenticated via the Central Management. Using the LDAP browser connect provides the view of the Active Directory structure and the necessary information for guiding changes to the configuration that was entered during Central Management installation.

c. Once the changes are applied, run the following command to restart JBoss application server:

| CONTICO | JUUGG | roctart |
|---------|-------|---------|
| SETATCE | LDDSS | ICSLAIL |
|         | 2     |         |

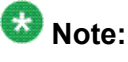

You must allow sufficient time for JBoss to restart as it takes several minutes to completely restart.

# Testing communication between Active Directory and Presence Services

- 1. Follow the Presence Services documentation to set up Presence Services to use Active Directory for authentication.
- 2. Create a user in the Active Directory. Use this user credentials to log in to Avaya one-X Agent.
- 3. Start the Avaya one-X Agent client in any of the three modes.
- 4. Open System Options > System Settings and in the Login menu, click the IM tab.
- 5. Configure the Presence Services details on the IM tab.
- 6. Log on to Avaya one-X Agent client. Avaya one-X Agent client

If the Active Directory details are configured correctly on the presence server, you must be able to log in to the Presence Services.

7. Once logged in, you can see the status of any other users in the system and be able to send and receive instant messages and search for existing users registered with this presence server.

If you still not able to log in, check the /opt/Avaya/Presence/jabber/xcp/var/log/ presence stats.log file logs.

# Testing communication between System Manager and Presence Services

- 1. Make sure that Presence Services are running.
- 2. Open the **Monitoring** tab on the System Manager console and view the logs and alarms from the Presence Services.
- 3. Check for the logs of start and stop actions of Presence Services that are displayed as logs/alarms on the System Manager console

If no logs or alarms are displayed on the System Manager console, check the SAL documentation for configuration.

# Testing communication between System Manager and Central Management

- 1. Make sure that Central Management is running.
- 2. Open the **Monitoring** tab on the System Manager console and view the logs and alarms from the Central Management.
- 3. Check for the logs of start and stop actions of Central Management that are displayed as logs/alarms on the System Manager console

If no logs or alarms are displayed on the System Manager console, check the SAL documentation for configuration.

# Testing communication between Central Management and database

Start the Central Management UI using https://<IP Address>/oneXAgentCM.

If the database not running, an error page is displayed.

Check the /opt/Avaya/JBoss/4.3.0/jboss-eap-4.3/jboss-as/server/avmgmt/ log/server.log file for Central Management logs.

You can also run the following command to check if the database is not responding:

service postgresql status

## **Testing communication between System Manager and database**

Start the System Manager console using https://<IP Address>/IMSM.

If the database not running, an error page is displayed.

Check the /opt/Avaya/JBoss/4.3.0/jboss-eap-4.3/jboss-as/server/avmgmt/ log/server.log file for System Manager logs.

You can also run the following command to check if the database is not responding:

service postgresql status

## **Testing communication between Presence Services and database**

Start the Presence Services UI using https://<IP Address>/:7300/admin.

If the database not running, an error page is displayed.

Check the /opt/Avaya/Presence/jabber/xcp/var/log directory for Presence Services logs.

You can also run the following command to check if the database is not responding:

```
service postgresql status
```

# Alarms and logging for server applications

You can access logs and alarms through SAL and System Manager. Refer to System Manager documentation for details on how to access alarms and logs.

Central Management creates alarms when it logs error messages. The alarm ID is issued by ART registration process.

#### **Related topics:**

Accessing logs and changing log levels on page 40

#### Accessing logs and changing log levels

- 1. To access log data:
  - a. Log on to the System Manager console.
  - b. Go to **Monitoring > Logging** from the navigation menu.
  - c. Filter on the product type and find com.avaya.onexagentcm. You can refer the Presence Services documentation for the Presence Services logs.
- 2. To change logging levels:
  - a. On the System Manager console, go to Settings > Logging Configuration
  - b. Select the appropriate logger from the list and click Edit
  - c. On the Edit Logger page, set the level in Log level field.

# **Troubleshooting System Manager**

# No matter whatever encryption key I enter, it always throws an error "Invalid encryption key"

You might be using java 1.4 version.

#### **Proposed Solution**

Ensure that you are using Java 1.6 or higher version.

#### SAL Agent does not start on Sparc -64

This issue occurs because of conflict in ports.

#### **Proposed Solution**

For the port conflict issue, it is possible that the SAL agent has not started.

- 1. Do the following changes in the \$SPIRIT\_HOME/wrapper.config file to confirm that there is a port issue:
  - a. Set wrapper.debug to "true".
  - b. Set wrapper.logfile.loglevel to "ALL"
  - c. Restart the SAL agent.

The log file \$SPIRIT\_HOME/logging/wrapper.log should get generated and should indicate that either "wrapper.port" or "wrapper.jvm.port" is already in use.

2. To resolve conflicting ports:

- a. Add the entry for wrapper.port with value greater than 32000 for changing the wrapper port. This is the default value.
- b. Set wrapper.jvm.port.min and wrapper.jvm.port.max to a value greater than 32000. The default values are "31000" and "31999" respectively. Do not assign the port that you have assigned to wrapper.port.

# **Troubleshooting presence services**

## Access to the XCP controller fails

If access to the XCP controller fails after installation, run the following commands to check the status of the XCP controller and Jabber:

/opt/Avaya/Presence/jabber/xcp/bin/runcontroller status
/opt/Avaya/Presence/jabber/xcp/bin/runjabber status

If the status shows neither to be running they can be started as follows:

/opt/Avaya/Presence/jabber/xcp/bin/runcontroller start /opt/Avaya/Presence/jabber/xcp/bin/runjabber start

If any of the above steps fail, check the system logs to find out the cause of the problem.

#### **Presence services installer error**

The PS installer checks for the presence of PostgreSQL rpms and other dependent rpms. If an attempt at an installation results in the following error:

./PS-05.02.00.00-0703.sh -ci
error: Failed dependencies: libpq.so.4 is needed by (installed)
apr-util-1.2.7-6.i386

ERROR: Found Postgres packages with dependencies, please remove them and their dependencies

Remove apr-util-1.2.7-6.i386 using the –nodeps option. Installation should then proceed to completion. Ensure no errors are recorded in the instillation log files which are found at /opt/ Avaya/install logs/ directory.

# SMGR common console UI error after a Presence services installation

When logging into a SMGR Common Console UI, the following error may appear after a PS install:

Login failed. System could not process the request - exception: UPMLoginModule: Could not verify against UPM database. Failed to get database connection.

Presence services install scripts may have overwritten some configuration values used by SMGR. To fix this, run the command:

/opt/Avaya/Postgres/8.2.13/utils/securePostgres

You may see the following error when you run the script:

mv: cannot stat `/opt/Avaya/Mgmt/1.0.18/utils/mgmt-postgres-sslds.xml': No such file or directory

The script updates /var/lib/pgsql/data/postgresql.conf.

Ensure that there are no double entries in the section of "Security and Authentication". In addition the line, "hostssl all all 127.0.0.1/32 md5" should appear in  $/var/lib/pgsql/data/pg_hba.conf$  for a successful login to the SMGR Common Console UI. Restart posgreSQL and JBoss Servers after this.

# **Troubleshooting Central Managment**

# Internal server error when starting Avaya one-X Agent Central Management UI

If JBoss is started and the Avaya one-X Agent Central Management tables are not created, ensure that you have created the databases "camdb" and "jboss" with owner "camuser" and password "camuser" before deploying the Avaya one-X Agent Central Management. The log file pgstartup.log found at /var/lib/pgsql can be used to check if errors were logged during an attempt at table creation.

# Cannot access System Manager, Presence Services UI, or Central Management UI

Assuming you have typed in the correct URLs to access the UIs, check if JBoss is running:

service jboss status

This should show whether JBoss is running or stopped. If it has stopped then restart JBoss

service jboss restart

If access to System Manager UI, Presence Services UI, or Central Management UI still fails, check if PostgreSQL is running:

service potgresql status

This should show whether JBoss running or stopped. If it has stopped restart postgreSQL.

service postgresql start

### **403 error from Central Management**

If you start the Avaya one-X Agent Central Management UI and get a 403 unauthorized error, ensure the user you are trying to log in, is in both the Avaya one-X Agent Central Management database and Active Directory database, and has a role authorizing the user to get the requested resource.

#### Central Management unavailable message

Once you deploy the Avaya one-X Agent Central Management application and start the Web UI, you get the following message:

Temporarily Unavailable The server is temporarily unable to service your request due to maintenance downtime or capacity problems. Please try again later.

Try accessing the Central Management server with a standard Web browser instead of the desktop client.

https://<hostname>/oneXAgentCM/client/login?protocol=1.4

The following is an example of what you see after entering the user name and password, you see following information:

```
Timestamp: 2009-08-10T06:02:56.763Z
Remote address: 135.27.66.163
Remote host: ozcfegan-a0.auslabs.avaya.com
Username: craft
```

## Hot-desking feature not working

If the hot-desking feature is not working for a valid Avaya one-X Agent user with a known profile and corresponding location details on the Manage Locations page of the Avaya one-X Agent Central Management UI, check the users proxy settings.

If you are working in an environment that has a Web proxy, ensure it is NOT used for traffic going to the Avaya one-X Agent Central Management server. To do this, set an exception in the **Proxy Server** settings of Internet Explorer. Go to the menu **Tools > Internet Options > Connections > Lan Settings > Advanced** and make sure that hostname of the Avaya one-X Agent Central Management appears in the **Exceptions** list.

Go to the menu **Tools** > **Options** > **Network** > **Lan Settings** > **Advanced** and make sure that hostname of the Avaya one-X Agent Central Management appears in the **Exceptions** list.

Use the following procedure for Mozilla Firefox:

- 1. Click Tools > Options .
- 2. On Options window, click **Network** tab.
- 3. Click Settings.
- 4. Make sure that Central Management hostname appears in the No Proxy for list.

#### No agent profile on desktop

If the Avaya one-X Agent client has no profile assigned at start up, an error is displayed. Ensure the Avaya one-X Agent user has been assigned a profile on the Manage Users page, on the Avaya one-X Agent Central Management UI.

# No connection between Central Management and JBoss and Postgres

To determine whether the connection between CAM/JBoss and Postgres is broken or not working properly, you can review the logs. The logs contain errors about not being able to write to the database.

#### Central Management does not work after installation

Reinstall Central Management and ensure all prerequisite software are in place.

Troubleshooting server applications

# **Appendix A: PLDS Licensing**

# **Overview**

#### Downloading product software and licenses

The Avaya Product Licensing and Delivery System Avaya PLDS provides customers, BusinessPartners, distributors, and Avaya Associates with easy-to-use tools for managing asset entitlements and electronic delivery of software and related licenses. Using PLDS, you can perform activities such as license activation, license de-activation, license re-host, and software downloads.

Installation software applications for different products are available as ISO files on PLDS. After activating the license entitlements, installation administrators must download the ISO images to a PC, and choose to either burn a DVD for installation or transfer the ISO file to the target server for installation.

Always review the PLDS to determine if a later service pack or release is available. If updates do exist, you should refer to the appropriate upgrade procedures, contact Avaya, or contact the Avaya BusinessPartner Service representative.

#### **Obtaining licenses**

You should have a license code with you before you install a product. Using PLDS, you can activate the license entitlements and download the products.

After you buy a product, an Avaya BusinessPartner or an Avaya Associate who has permissions in PLDS for your site or sales order can access PLDS and generate license entitlements for you. You must provide the MAC address of the WebLM server to generate license entitlements in the form of License Activation Codes (LACs). The LAC will help you identify the product among other Avaya products you hold licenses for, keep track of the number of downloads, and automatically download patches and upgrades - all the while keeping the required groups and coordinators informed, through e-mail messages. The LAC e-mail recipients must be identified during the order placement process by providing their email addresses.

With the LACs in hand, you can use the Quick Activation screen to activate the LACs and download the product.

# **Activating entitlements**

Use this functionality to activate one or more entitlements for a product using the license activation code. You may choose to activate all the licenses or specify the number of licenses that you want to activate from the total number of licenses associated with the entitlements.

On successful activation of the entitlements, PLDS sends an Activation Record to the customer registered with the entitlements by an e-mail. The Activation Record provides details of the number of activated licenses, the Host ID of the computer on which licenses are activated, and the complete link of the product download. The e-mail also contains the license file. You need to install the license on the License Host (WebLM server) to use the licenses.

#### Prerequisites

To activate a license entitlement, you must have License Activation Codes (LACs) and the Host ID of the computer on which you want to install the licenses.

- 1. Type <a href="http://plds.avaya.com">http://plds.avaya.com</a> in your web browser to access the Avaya PLDS Web site.
- 2. Enter the Login ID and password to log on to the PLDS Web site.
- 3. Enter the License activation code (LAC) that you have received through an e-mail in the **LAC(s)** field in the Quick Activation section.

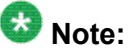

If you do not have an e-mail with your LAC ID, follow the steps in the Searching for Entitlements section and make a note of the appropriate LAC ID from the LAC column. The Quick Activation automatically assumes you want to activate all entitlements on LAC, and gives the option to remove line items, and enter amount of each license to activate (full or partial amount).

- 4. Enter the host information.
- 5. Click Next to validate the registration detail.
- 6. Enter WebLM Host Server Information.

The Host ID is the MAC address from the machine hosting the WebLM server. Click on the **Help** link and follow the instructions on how to obtain the MAC address.

- 7. Enter the number of licenses you want to Activate.
- 8. Read and accept the Avaya Legal Agreement.
- 9. Perform the following steps, to send a confirmation e-mail:
  - a. Enter any additional certificate recipients e-mail addresses in the **E-mail to:** field.
  - b. Enter Comments.
  - c. Click Finish.
- 10. Click View Activation Record.
  - The **Overview** tab displays a record of the key activation information.
  - The **Ownership** tab confirms the registration information.
  - The License/Key tab displays the actual license files which allow x number of users to use the software. A single license file will be generated for each

product line. From **License/Key** tab, you can select options to view activation details, and installation instructions.

# Searching for entitlements

Use this functionality to search for an entitlement by using any one or all of the following search criteria:

- Company name
- Group name
- Group ID
- · License activation code
- 1. Type <a href="http://plds.avaya.com">http://plds.avaya.com</a> in your web browser to access the Avaya PLDS Web site.
- 2. Enter the Login ID and password to log on to the PLDS Web site.
- 3. Enter the company name in the **%Company: field**. If you would like to see a complete list of possible companies before searching for their corresponding entitlements, do the following:
  - a. Click Search.
  - b. Enter the name or several characters of the name and a wildcard (%) character. Company names are case sensitive. Search using both upper and lower case characters to ensure that you have visibility into all possible records.
  - c. Click Search Companies.

# 🖯 Tip:

You can use a wildcard (%) character if you do not know the exact name of the company you are searching for. For example, if you enter Av, the system searches for all the company names starting with the letter Av. You can enter a wildcard character (%) at any position in the search criteria except at the beginning. If you enter %av as the search criteria, the page displays an error.

4. Enter the appropriate information in the **%Group name:** or **%Group ID:** fields.

Group Names or IDs are specific to Functional Locations and Sold-To's that define the actual location of equipment and software.

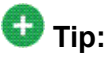

You can use a wildcard (%) character if you do not know the exact name of the group you are searching for. For example, if you enter Gr%, the system searches for all the groups starting with the characters Gr. You can enter a wildcard

character (%) at any position in the search criteria except at the beginning. If you enter %av as the search criteria, the page displays an error.

5. Enter the specific license activation code (LAC) ID in the %LAC: field.

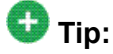

You can use a wildcard (%) character if you do not know the exact name of the group you are searching for. For example, if you enter ASO%, the system searches for all the LACs starting with ASO. You can enter a wildcard character (%) at any position in the search criteria except at the beginning. If you enter %ASO as the search criteria, the page displays an error.

You will receive LAC IDs in an e-mail if you have supplied the e-mail address to your sales order. If you do not have this code, you will need to search using one of the other search criteria.

- 6. Select the application, product, license type and status from the drop-down field.
- 7. Click Search Entitlements.

All corresponding entitlement records appear at the bottom of the page.

# Rehosting

Use this functionality to move or swap out the activated items from the host on which the licenses are installed to another host or computer if the current License Host fails or does not work properly. You may chose to move either all or specified quantities of activated items from one License Host to another License Host. For rehosts or moves:

- Use the LAC to search for the License Host to rehost/move from
- Provide the Host ID or License Host for the License Host to rehost/move to
- 1. Type <a href="http://plds.avaya.com">http://plds.avaya.com</a> in your web browser to access the Avaya PLDS Web site.
- 2. Enter the Login ID and password to log on to the PLDS Web site.
- 3. Click **Activation > Rehost/Move** from the Home page.
- Click View Activation Record information to find and select Licenses to rehost or move.

You can search the activation records by the Company name, license host, Group name or ID using the Search Activation Records functionality.

- 5. Select **Rehost/Move** from the appropriate record which will display.
- 6. Enter the new host information in the Enter New Host Information field.
- 7. Validate the Registration Detail and click Next.

8. Enter WebLM Host Server Information.

The Host ID is the MAC address from the machine hosting the WebLM server. Click on the **Help** link and follow the instructions on how to obtain the MAC address.

- 9. Enter the number of Licenses to Activate in the QTY column field and click Next.
- 10. Accept the Avaya Legal Agreement.
- 11. Perform the following steps, to send a confirmation e-mail:
  - a. Enter any additional certificate recipients e-mail addresses in the **E-mail to:** field.
  - b. Enter Comments.
  - c. Click Finish.
- 12. Click View Activation Record.
  - The **Overview** tab displays a record of the key activation information.
  - The **Ownership** tab confirms the registration information.
  - The License/Key tab displays the actual license files which allow x number of users to use the software. A single license file will be generated for each product line. From License/Key tab, you can select options to view activation details, and installation instructions.

# Regenerating a license file

Use this functionality to regenerate the License/Key on a selected License Host. During the regenerate process, you are able to change the activation details, except for the Host ID.

- 1. Type <a href="http://plds.avaya.com">http://plds.avaya.com</a> in your web browser to access the Avaya PLDS Web site.
- 2. Enter the Login ID and password to log on to the PLDS Web site.
- 3. Click **Activation** > **Regeneration** from the Home page.
- 4. Search License Activations to Regenerate.

You can search the activation records by the Company name, license host, Group name or ID using the Search Activation Records functionality.

- 5. Click Regenerate from the appropriate record.
- 6. Validate the Registration Detail and click **Next**.
- 7. Validate the items that will regenerate and click Next.
- 8. Accept the Avaya Legal Agreement.
- 9. Perform the following steps, to send a confirmation e-mail:

- a. Enter any additional certificate recipients e-mail addresses in the **E-mail to:** field.
- b. Enter Comments.
- c. Click Finish.
- 10. Click View Activation Record.
  - The **Overview** tab displays a record of the key activation information.
  - The **Ownership** tab confirms the registration information.
  - The License/Key tab displays the actual license files which allow x number of users to use the software. A single license file will be generated for each product line. From License/Key tab, you can select options to view activation details, and installation instructions.

# **Downloading software in PLDS**

- 1. Type <a href="http://plds.avaya.com">http://plds.avaya.com</a> in your web browser to access the Avaya PLDS Web site.
- 2. Enter the Login ID and password to log on to the PLDS Web site.
- 3. Select **Assets** from the Home page and select **View Downloads**.
- 4. Search for the downloads available using one of the following methods:
  - By Actual Download name
  - By selecting an Application type from the drop-down list
  - By Download type
  - By clicking Search Downloads
- 5. Click the download icon from the appropriate download.
- 6. When the confirmation box displays, select **Click to download your file now**.
- 7. If you receive an error message, click on the message, install Active X, and continue with the download.
- 8. When the security warning displays, click Install.

When the install is complete, PLDS displays the downloads again with a checkmark next to the downloads which have been completed successfully.

# Adding a host

You can define a brand new License host to activate entitlements on this License host.

- 1. Click Add a License Host.
- 2. Enter License Host name.
- 3. Click Save.

# Searching for a host

Use this functionality to search for a License Host associated with one or more entitlements.

1. Enter a few characters of the Host name in the %License Host field.

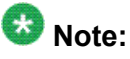

You can use a wildcard (%) character if you do not know the exact name of the License Host you are searching for. For example, if you enter Ho%, the system searches for all the host names starting with the characters Ho. You can enter a wildcard character (%) at any position in the search criteria except at the beginning. If you enter %ho as the search criteria, the page displays an error.

2. Click Search License Hosts.

PLDS Licensing

# **Appendix B: Distributed third party software**

| Package name          | Version | License type                                      | License URL                                                                      |
|-----------------------|---------|---------------------------------------------------|----------------------------------------------------------------------------------|
| jinja                 | 1.2     | Jinja 1.2<br>License                              | http://jinja.pocoo.org/1/                                                        |
| pgAdmin               | 111     | pgAdmin III<br>License                            | http://www.pgadmin.org/download/                                                 |
| Hudson                | 1.255   | MIT License                                       | https://hudson.dev.java.net/servlets/<br>ProjectDocumentList                     |
| sphinx                | 0.4.3   | BSD                                               | http://pypi.python.org/pypi/Sphinx                                               |
| jMock                 | 2.5.1   | jMock Project<br>License                          | http://www.jmock.org/download.html                                               |
| junit                 | 4.5     | Common Public<br>License Version<br>1.0           | http://sourceforge.net/project/showfiles.php?<br>group_id=15278&package_id=12472 |
| Silk Icons            | 1.3     | Creative<br>Commons<br>Attribution 2.5<br>License | http://www.famfamfam.com/lab/icons/silk&/                                        |
| Pygments              | 0.11    | BSD                                               | http://pygments.org/download/                                                    |
| simpleJSON            | 2.0.5   | MIT License                                       | http://pypi.python.org/pypi/simplejson                                           |
| Docutils              | 0.5     | DocUtils 0.5<br>License                           | http://docutils.sourceforge.net/                                                 |
| H2 Database<br>Engine | 1.1     | H2 License                                        | http://www.h2database.com/html/<br>download.html                                 |
| cygwin                | 1.5     | GNU GPL                                           | http://cygwin.com/                                                               |
| jython                | 2.5     | Jython License                                    | http://www.jython.org/Project/download.html                                      |
| cobertura             | 1.9     | GNU GPL                                           | http://cobertura.sourceforge.net/<br>download.html                               |
| Apache<br>Commons     | *       | Apache License                                    | http://commons.apache.org/                                                       |
| Mylyn                 | 3.1     | Eclipse Public<br>License                         | http://www.eclipse.org/mylyn/downloads/                                          |
| Apache Wicket         | 1.4     | Apache License                                    | http://wicket.apache.org/getting-wicket.html                                     |
| Java SE               | 1.6.0   | Sun License                                       | http://java.sun.com/javase/downloads/<br>index.jsp                               |

| Package name        | Version | License type              | License URL                                        |
|---------------------|---------|---------------------------|----------------------------------------------------|
| JBoss EAP           | *       | GPL                       | http://www.jboss.com/downloads/                    |
| GUICE               | 1       | Apache License            | http://code.google.com/p/google-guice/             |
| Apache Log4J        | 1.2     | Apache License            | http://logging.apache.org/log4j/1.2/index.html     |
| PostgreSQL          | 8.2     | BSD                       | http://www.postgresql.org/                         |
| CSSHover            | 3       | LGPL                      | http://www.xs4all.nl/~peterned/csshover.htm        |
| Checkstyle          | 5       | LGPL                      | http://checkstyle.sourceforge.net/                 |
| Eclipse IDE         | 3.4     | Eclipse Public<br>License | http://www.eclipse.org/                            |
| Slf4J               | 1.5.3   | SLF4J 1.5.3<br>License    | http://www.slf4j.org/                              |
| hibernate           | 3.4     | LGPL                      | https://www.hibernate.org                          |
| FindBugs            | 1.3.8   | LGPL                      | http://findbugs.sourceforge.net/<br>downloads.html |
| Apache Ivy          | 2       | Apache License            | http://ant.apache.org/ivy/download.cgi             |
| Apache Ant          | 1.7.0   | Apache License            | http://ant.apache.org/                             |
| EclEmma             | 1.4.1   | Eclipse Public<br>License | http://www.eclemma.org/installation.html           |
| Spring<br>Framework |         | Apache License            | http://www.apache.org/licenses/LICENSE-2.0         |

#### Index

#### Numerics

| 3 error |
|---------|
|---------|

#### Α

| access to XCP controller fails | 42        |
|--------------------------------|-----------|
| activating entitlements        | 48        |
| adding a host                  | <u>53</u> |
| alarms                         | <u>40</u> |
| application deployments        | <u>5</u>  |
| authentication                 |           |
| basic autentication            | <u>7</u>  |
| single sign on                 | <u>7</u>  |
|                                |           |

#### В

| basic authentication                      |          |
|-------------------------------------------|----------|
| for telephony only                        | <u>8</u> |
| for telephony with Central Management     | <u>8</u> |
| for telephony with Central Management and |          |
| Presence Services                         | <u>9</u> |
| for telephony with Presence services      | <u>9</u> |

# С

| CAM-LDAP synchronization         | <u>30</u> |
|----------------------------------|-----------|
| cannot access                    |           |
| System Manager UI                | <u>43</u> |
| Central Management UI            | <u>43</u> |
| Presence Server UI               | <u>43</u> |
| Central Management does not work | <u>45</u> |
| Central Management installation  | <u>27</u> |
| Central Management unavailable   | <u>44</u> |
| change log levels                | <u>40</u> |
| configuring AD components        | <u>22</u> |
| configuring Kerberos             | <u>24</u> |
| configuring OCS                  | <u>23</u> |
|                                  |           |

#### D

| downloading | software | 9 <u>5</u> | 2 |
|-------------|----------|------------|---|
|             |          |            |   |

#### Ε

| enrolling a System Manager password | d <u>15</u> |
|-------------------------------------|-------------|
| entitlements                        |             |
| activating                          | <u>48</u>   |

| searching for |  |
|---------------|--|
|---------------|--|

#### F

| feature dependencies | <u>7</u>              |
|----------------------|-----------------------|
| feature dependencies | on server components7 |

#### Н

L

| host. adding             | 3 |
|--------------------------|---|
|                          | - |
| hot-desking not working4 | 5 |

### installing

| 0                                    |           |
|--------------------------------------|-----------|
| system manager using DVD             | <u>14</u> |
| installing Central Management        | <u>27</u> |
| Installing Presence Software         |           |
| dedicated application host           | <u>19</u> |
| installing System Manager            | <u>14</u> |
| internal server error while starting | <u>43</u> |
| introduction                         | <u>5</u>  |
| invalid Encryption key               | 41        |
| issues with SAL Agent on SPARC-64    | <u>41</u> |
|                                      |           |

#### L

| LDAP synchronization | <u>30</u> |
|----------------------|-----------|
| legal notices        | <u>2</u>  |
| logs                 | <u>40</u> |

#### Μ

| mapping LDAP to Central Management | <u>30</u> |
|------------------------------------|-----------|
| minimum system requirements        | <u>10</u> |

#### Ν

| no agent profile on desktop | <u>45</u> |
|-----------------------------|-----------|
| no connection               | <u>45</u> |
| notices, legal              | 2         |
| , 0                         |           |

#### 0

| overview | <u>5</u>  |
|----------|-----------|
| Overview | <u>47</u> |

#### Ρ

#### PLDS

| 52         |
|------------|
| 29         |
| 18         |
| 17         |
| <u> 12</u> |
| 17         |
|            |

### R

| regenerating a license file       | 51        |
|-----------------------------------|-----------|
| rehosting                         | 50        |
| running software inventory script | <u>33</u> |

#### S

| SAL login service details                                                                                                    | <u>15</u> |
|----------------------------------------------------------------------------------------------------|-----------|
| searching for a host                                                                                                    | <u>53</u> |
| searching for entitlements                                                                                                    | <u>49</u> |
| server components                                                                                                    | <u>5</u>  |
| single sign on                                                                                                    | <u>31</u> |
| SMGR common console UI error                                                                                                    | <u>43</u> |
| Sparc-64                                                                                                    | <u>41</u> |
| SSO configuration                                                                                                    | 31        |
| System Manager prerequisites                                                                                                    | <u>13</u> |
| searching for entitlements<br>server components<br>single sign on<br>SMGR common console UI error<br>Sparc-64<br>SSO configuration<br>System Manager prerequisites |           |

| system requirements   |           |
|-----------------------|-----------|
| hardware requirements | <u>10</u> |
| software requirements | <u>10</u> |
| -                     |           |

#### Т

| <u>58</u>  |
|------------|
| ∩t<br>39   |
| ;          |
| <u>38</u>  |
| <u> 39</u> |
| <u> 39</u> |
| <u> 9</u>  |
| <u>55</u>  |
|            |
| 36         |
| 35         |
| 36         |
|            |

#### U

| user authentication |          |
|---------------------|----------|
| basic autentication | <u>7</u> |
| single sign on      | <u>7</u> |

#### V

| validating Central Management-AD connectivity | <u>37</u> |
|-----------------------------------------------|-----------|
| viewing logs                                  | <u>40</u> |